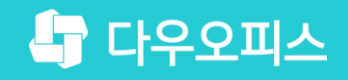

TEAM 다우오피스 운영팀

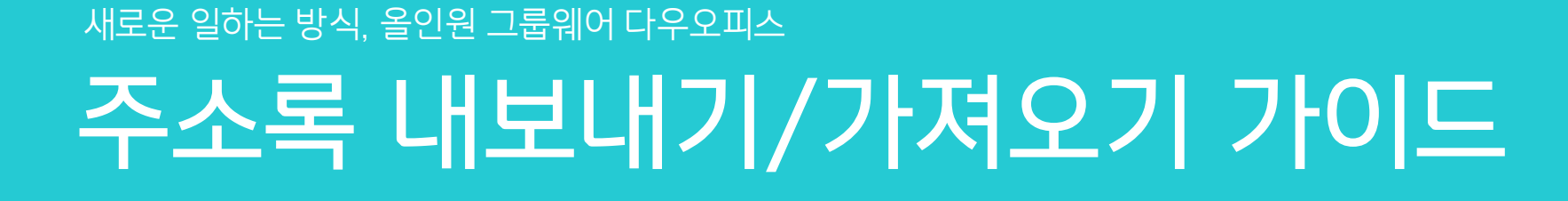

초급사용자를 위한 조립 기이드!

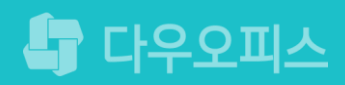

# 아웃룩 주소록 가져오기

<u><sup>3)</sup> 다우</u>오피스 주소록 가져오기

<sup>2)</sup> 아웃룩 주소록 내보내기

" 다우오피스 주소록 내보내기

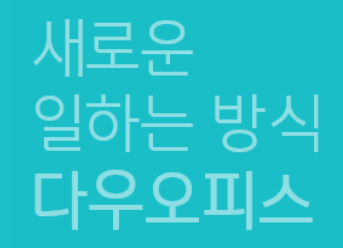

주소록 내보내기/가져오기 가이드

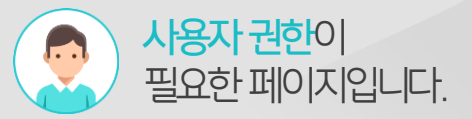

# 1) 다우오피스 주소록 내보내기

주소록 화면에서 우측 상단의 [더보기〉내보내기] 버튼을 통해 엑셀파일을 다운로드 받습니다.

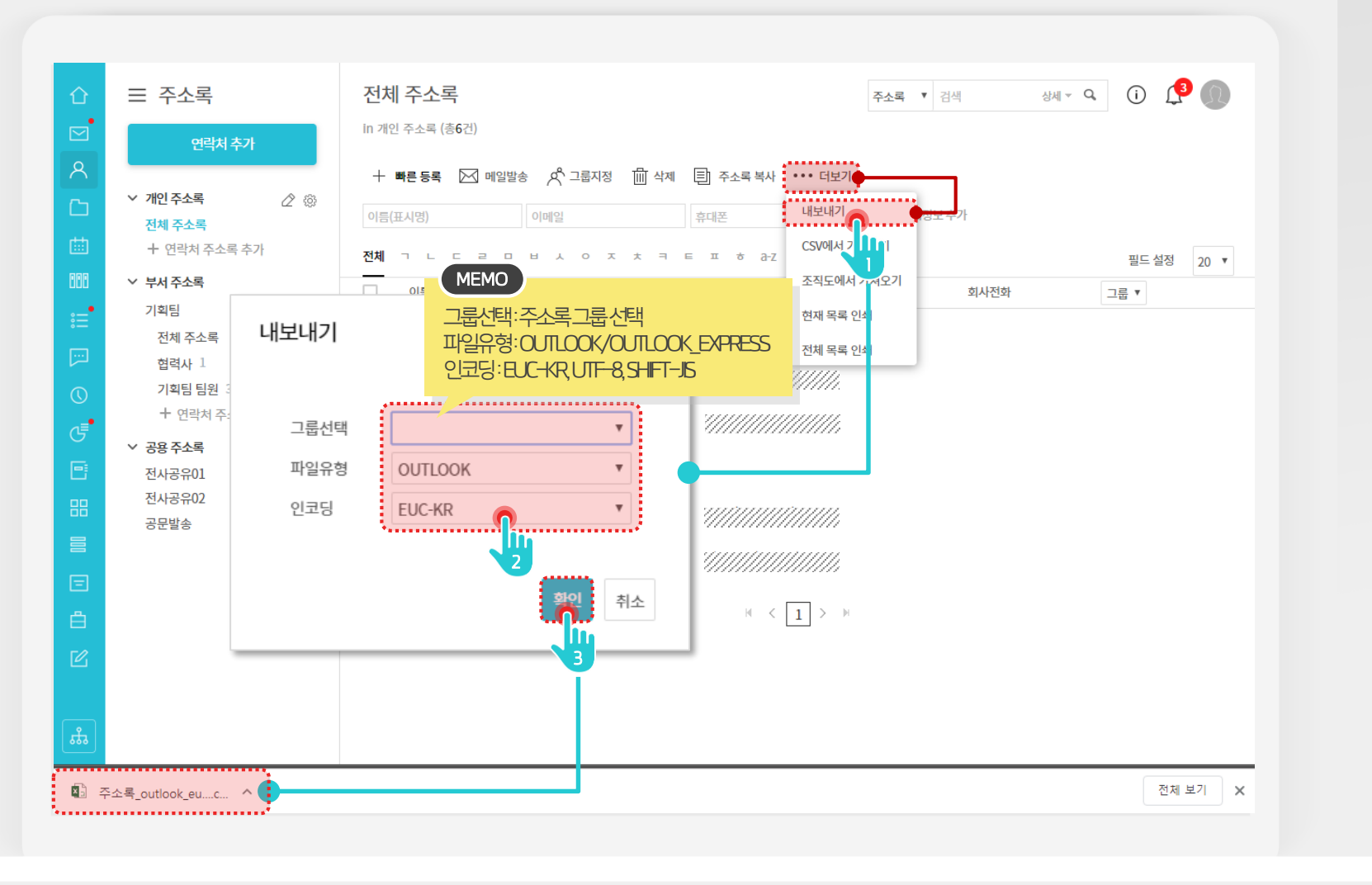

Description

1

- 주소록 화면 상단의 [더보기 〉 내보내기] 메뉴 클릭 내보내기 창에서 그룹선택.
- 2 내보내기 창에서 그룹선택 파일유형, 인코딩 설정

3 [확인] 버튼 클릭

#### 아웃룩설정 0 가이드입니다.

# 2) 아웃룩 주소록 내보내기 (1/3)

아웃룩을 실행하여 [가져오기/내보내기] 메뉴를 선택합니다.

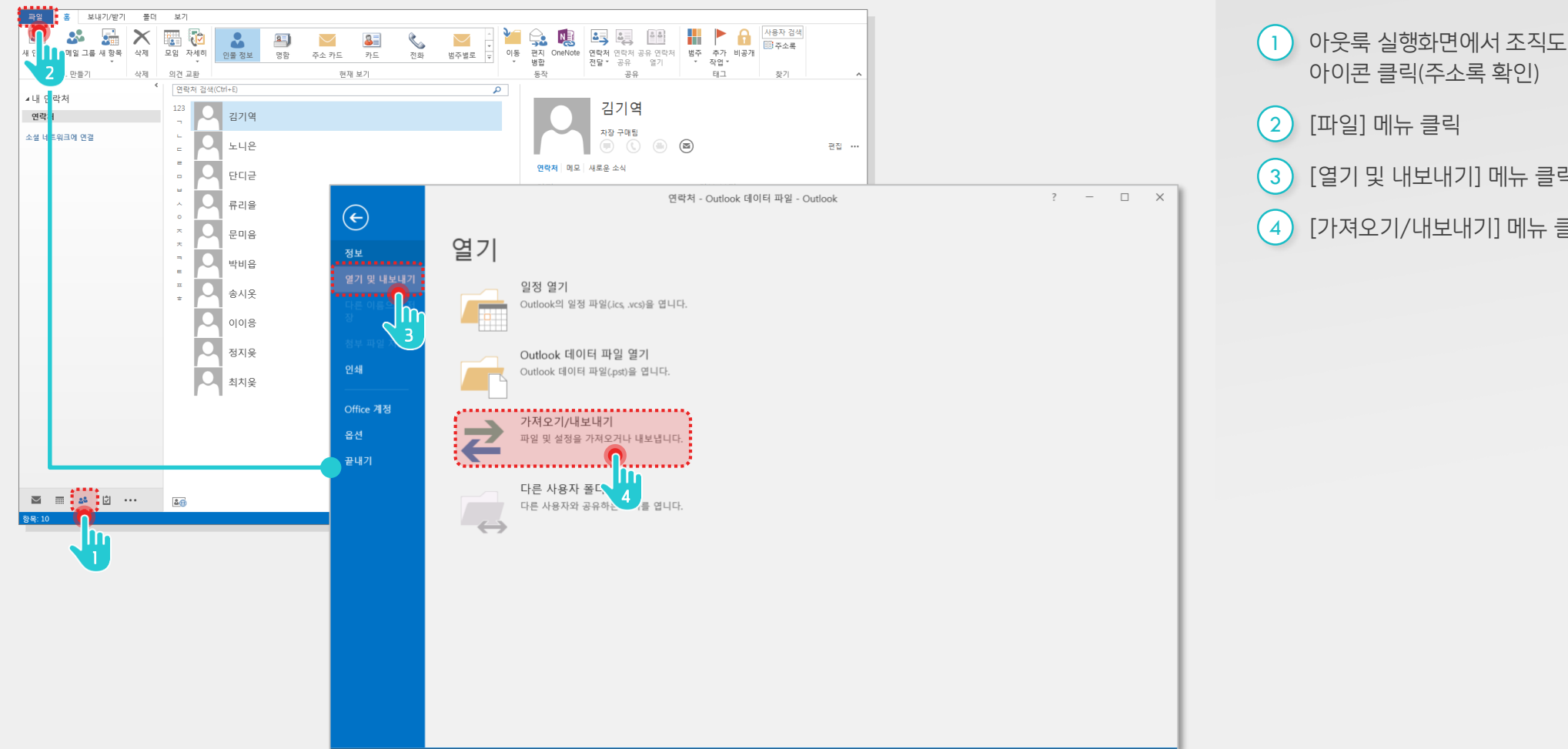

#### Description

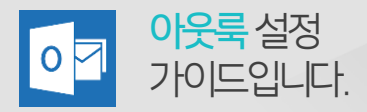

# 2) 아웃룩 주소록 내보내기 (2/3)

마법사 기능을 통해 아래와 같은 절차로 연락처 정보를 선택하여 진행합니다.

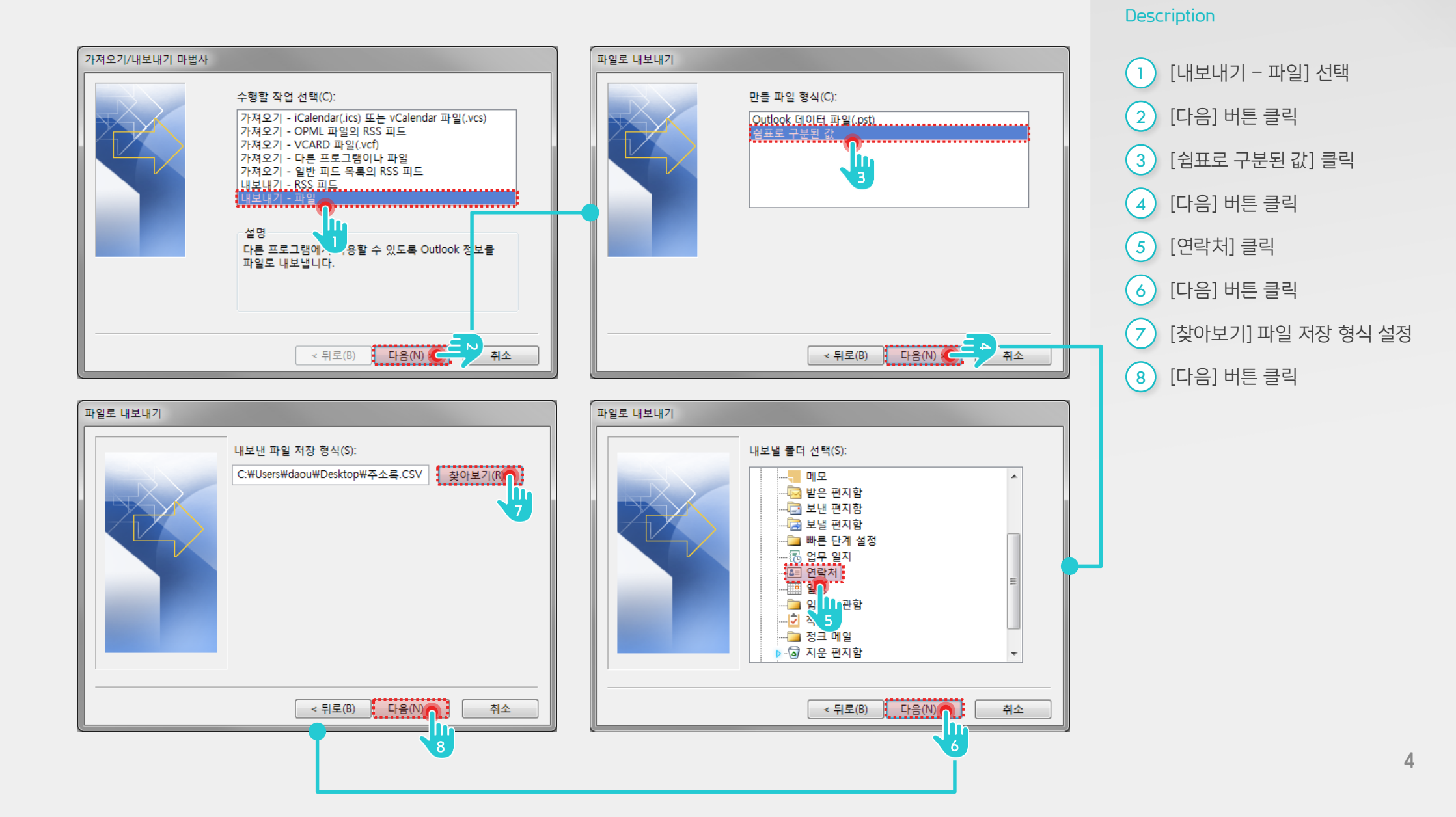

# 2) 아웃룩 주소록 내보내기 (3/3)

마법사 기능이 완료되면 PC에 저장된 엑셀파일을 실행하여 확인합니다.

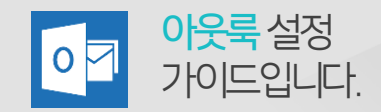

#### Description

| 1 | [마침] 버튼 선택    |
|---|---------------|
| 2 | 내보내기 완료 파일 확인 |

| 사일로 내보내기                                                                                                    |                                                                                                    |                                                                                                    |
|----------------------------------------------------------------------------------------------------|----------------------------------------------------------------------------------------------------|----------------------------------------------------------------------------------------------------|
| 다음 작업이 수행됩니다.                                                                                                   |                                                                                                    |                                                                                                    |
| ☑ 연락처을(클) 다음 폴더에서 내보내기: 연락처 사용자 지정 필드 매풍                                                                        | ł(M)                                                                                                    |                                                                                                    |
|                                                                                                    |                                                                                                    |                                                                                                    |
|                                                                                                    |                                                                                                    |                                                                                                    |
|                                                                                                    |                                                                                                    |                                                                                                    |
|                                                                                                    |                                                                                                    |                                                                                                    |
| 이 작업을 수행하는 데 몇 분 정도 걸리며 취소할 수 없습니다.                                                                             |                                                                                                    |                                                                                                    |
|                                                                                                    |                                                                                                    |                                                                                                    |
|                                                                                                    |                                                                                                    |                                                                                                    |
|                                                                                                    |                                                                                                    |                                                                                                    |
| < 뒤로(B) 마침                                                                                                    | 취소                                                                                                    |                                                                                                    |
| in the second second second second second second second second second second second second second second second |                                                                                                    | 7 0                                                                                                    |
| <b>Y</b>                                                                                                    | 부활 홈 산업 페이지레이아웃<br>* 잘라내기<br>문어맞기 관 해서 ~<br>문어맞기 관 제 가 크 ~ [1] *                                                         |                                                                                                    |
|                                                                                                    | •••••••••••••••••••••••••••••••••••••                                                                                    |                                                                                                    |
|                                                                                                    | A         B         C         D           1         호칭(영문) 이름         중간 이름 성         2           2         기역         김 | ● E F F O H I J S K L M N O O E Q Q R S S T T U<br>高句(田) 대사 적합 근무지 중(근무지 연)근무지 연)근무지 위/근무지 위/근무지 위/근무지 위근무지 위 전지 집 먼지 2 접 먼지 3 접 주소 가접 주소 시절 주소<br>다우가요 구락된 자장 |
|                                                                                                    | 3 나온 노<br>4 다군 단                                                                                                    | CP2102         구415         사원           CP2102         기복점         부장                                                                                         |
|                                                                                                    | 5 리울 류<br>6 미용 문                                                                                                    | 다우가정 기타팀 사용<br>다우가정 법무팀 지장                                                                                                    |
|                                                                                                    | 시옷 송                                                                                                    | 주소록.csv 로 내보내기 완료                                                                                                    |
|                                                                                                    | 9 이중 이<br>10 지운 정                                                                                                    | 대부가철 인사팀 과장<br>다우가철 인사팀 사용                                                                                                    |
|                                                                                                    | 11 치운 최<br>12<br>13                                                                                                    | 다우기술 중무당 부장                                                                                                    |
|                                                                                                    | 14<br>15<br>16<br>17                                                                                                    | 0                                                                                                    |
|                                                                                                    | 18<br>19<br>20                                                                                                    |                                                                                                    |
|                                                                                                    | 21<br>22<br>23<br>24                                                                                                    |                                                                                                    |
|                                                                                                    |                                                                                                    |                                                                                                    |

### 3) 다우오피스 주소록 가져오기

[더보기)가져오기] 기능을 통해 PC에 저장된 CSV 파일을 등록합니다.

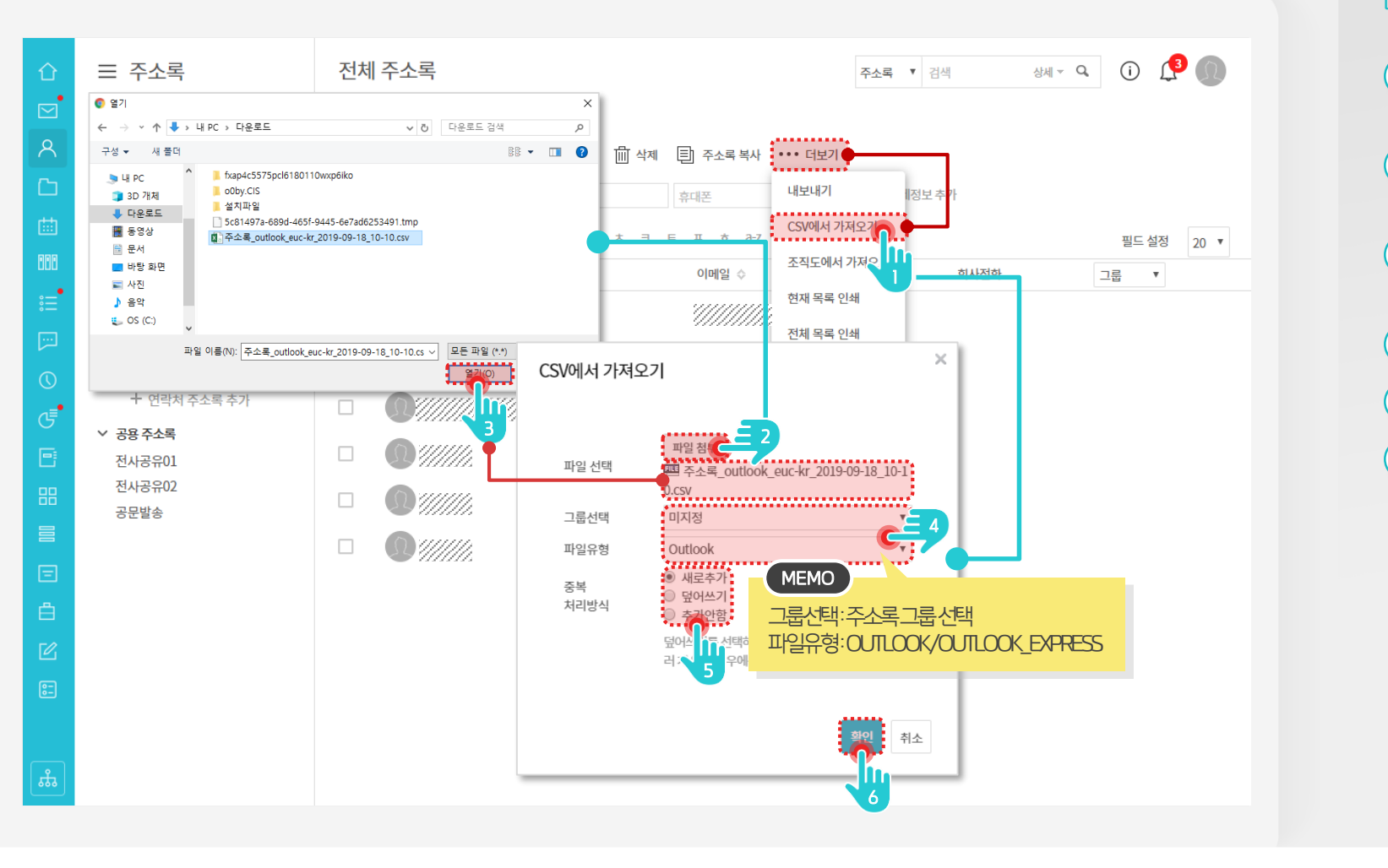

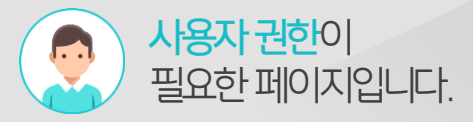

Description

 

 1
 주소록 화면 상단의 [더보기 > CSV에서 가져오기] 메뉴 클릭

 2
 CSV에서 가져오기 창에서 [파일 첨부] 버튼 클릭

 3
 주소록 엑셀 파일 선택 후 [열기] 버튼 클릭

 4
 그룹선택, 파일유형 선택

 5
 중복처리방식 선택

[확인] 버튼 클릭

6

# 4) 아웃룩 주소록 가져오기 (1/3)

아웃룩을 실행하여 [가져오기/내보내기] 메뉴를 선택합니다.

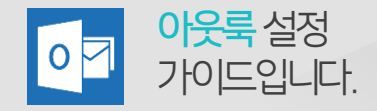

#### Description

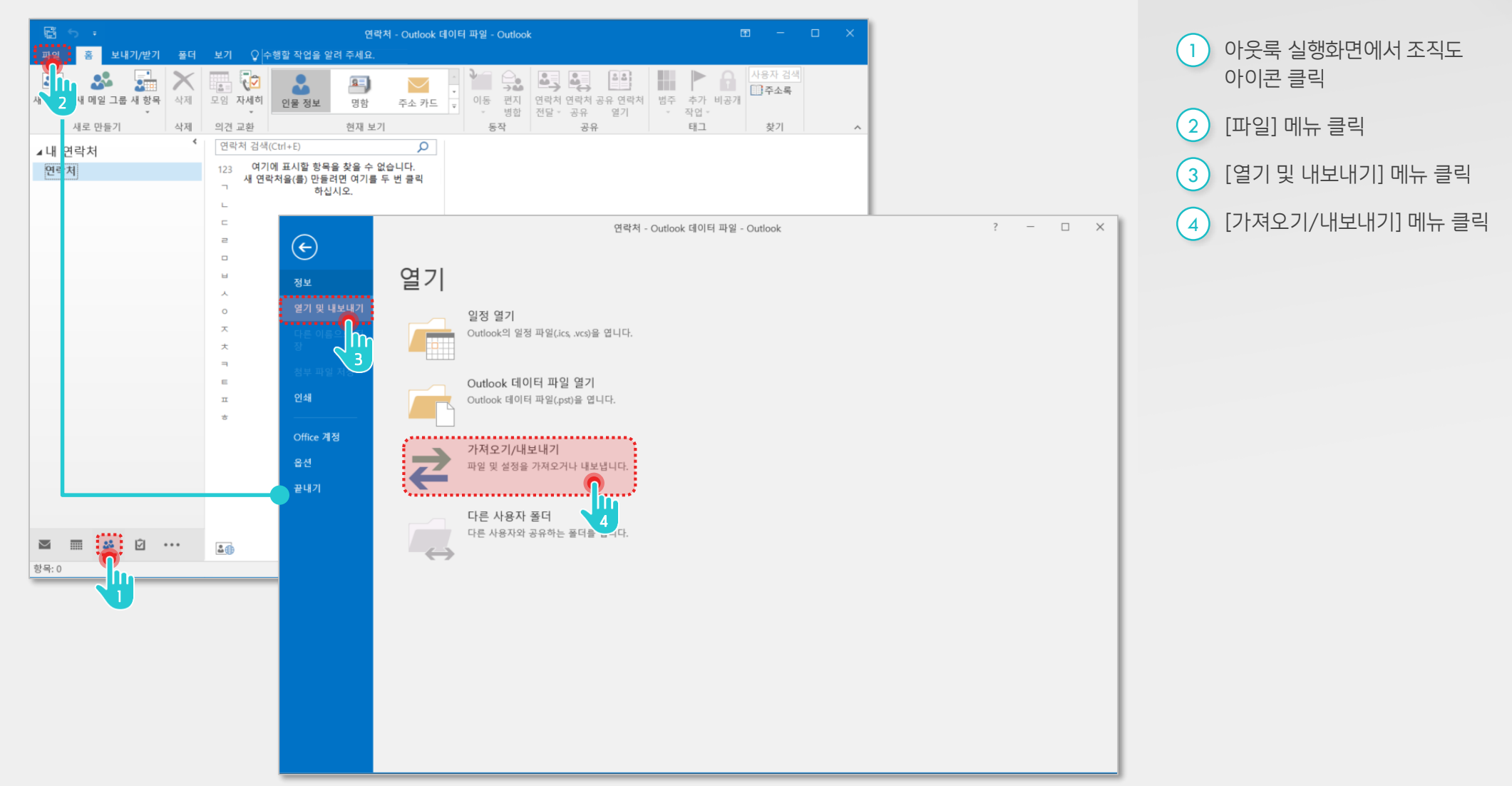

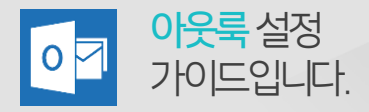

# 4) 아웃룩 주소록 가져오기 (2/3)

마법사 기능을 통해 아래와 같은 절차로 연락처 정보를 선택하여 진행합니다.

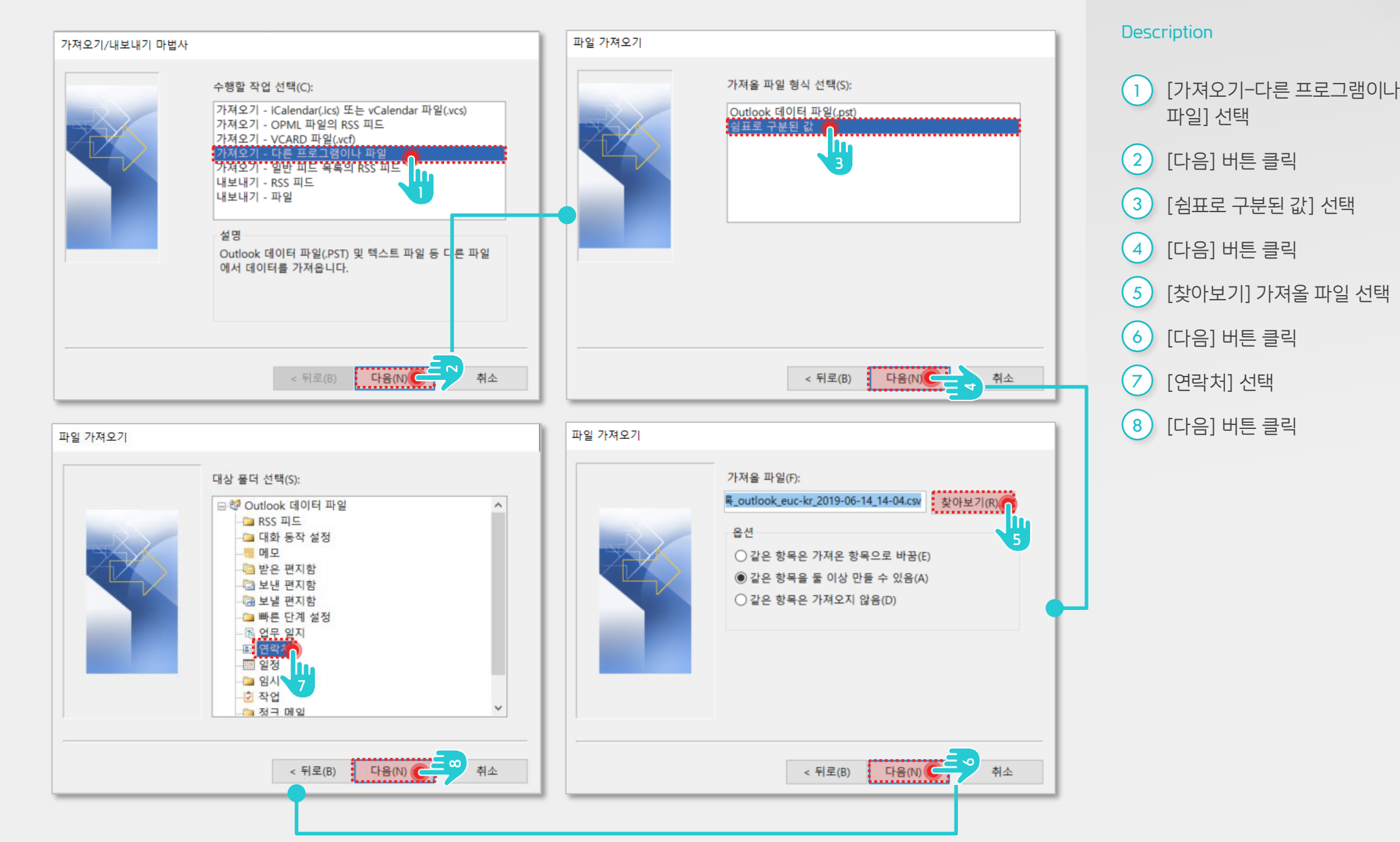

# 4) 아웃룩 주소록 가져오기 (3/3)

마법사 기능이 완료되면 가져온 주소록을 아웃룩에서 확인합니다.

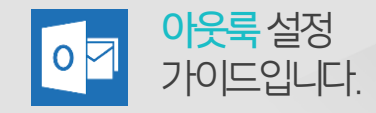

Description

[마침] 버튼 클릭 (1)

| 파일 가져오기                                    |               |                                                             |                           |
|--------------------------------------------|---------------|-------------------------------------------------------------|---------------------------|
| 다음 작업이 수행됩니다.                              |               |                                                             |                           |
| ☑주소록_outlook_euc-kr_2019-06-14_14-04.csv을( | 사용자 지정 필드 매핑( | (M)                                                         |                           |
|                                            | 대상 변경(C)      |                                                             |                           |
|                                            |               |                                                             |                           |
|                                            |               |                                                             |                           |
|                                            |               |                                                             |                           |
| 이 작업을 수행하는 데 몇 분 정도 걸리며 취소할 수 없을           | 글니다.          |                                                             |                           |
|                                            |               |                                                             |                           |
|                                            |               |                                                             |                           |
|                                            |               | 6 5 ·                                                       |                           |
| < 뒤로(B)                                    | 마침            | 파일 홈 보내기/받기 극                                               | 종데 보기 · · · 수행할 작업을 알     |
|                                            |               | 연락처 새 메일 그룹 새 항목 식<br>· · · · · · · · · · · · · · · · · · · | 제 모임 자세히 인물 정보<br>제 의견 교환 |
|                                            | <b>.</b>      | 내 연락처                                                       | ◀<br>연락처 검색(Ctrl+E)       |
|                                            |               | 연락처                                                         | 123 김대리                   |
|                                            |               |                                                             | L 이 김사원                   |
|                                            |               |                                                             | - 나영일                     |

홍길동 김대리 과장 관리자 교육1팀 김사원 🔍 🕓 🕘 🕲 편집 … 박영일 연락처 메모 일정 원본 보기 아웃룩에 주소록 가져오기 완료 이나라 <u>회사</u> 다우오피스 교육 그룹웨어 회사 070-123-4568 홍길동 휴대폰 010-123-4568 🔤 📰 🎎 😥 ··· 🎿 항목:6 □ □ -----+ 10 %

ρ

 Bit
 Participation
 Participation
 Participation
 Participation
 Participation
 Participation
 Participation
 Participation
 Participation
 Participation
 Participation
 Participation
 Participation
 Participation
 Participation
 Participation
 Participation
 Participation
 Participation
 Participation
 Participation
 Participation
 Participation
 Participation
 Participation
 Participation
 Participation
 Participation
 Participation
 Participation
 Participation
 Participation
 Participation
 Participation
 Participation
 Participation
 Participation
 Participation
 Participation
 Participation
 Participation
 Participation
 Participation
 Participation
 Participation
 Participation
 Participation
 Participation
 Participation
 Participation
 Participation
 Participation
 Participation
 Participation
 Participation
 Participation
 Participation
 Participation
 Participation
 Participation
 Participation
 Participation
 Participation
 Participation
 Participation</t

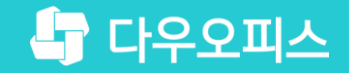

# Thank you

새로운 일하는 방식, 올인원 그룹웨어 다우오피스